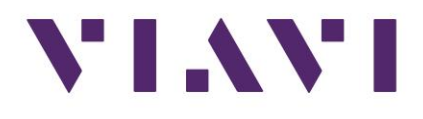

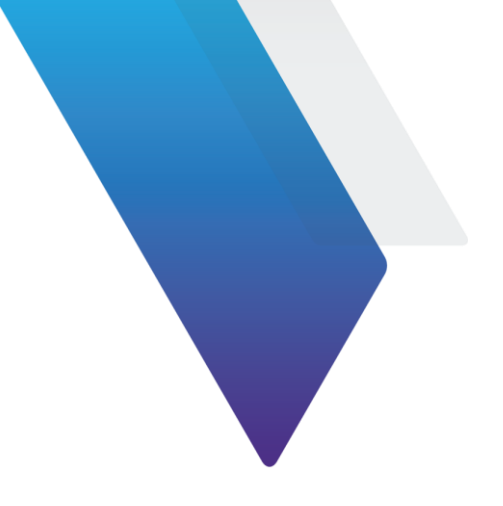

## SmartClass Fiber OLx-8x 软件更新指引

1. 软件下载: https://scf.updatemyunit.net/,选择合适的版本点击下载.

PS,请先查看并记录下仪表现有的软件版本信息,如果仪表现有的软件版本与目标版本跨度太大,中间可能需要多次升级,最后实现最新版本的升级,具体可咨询 VIAVI TAC 技术支持。

| WNLOAD LATEST UPDATE OF YOUR SMARTCLASS FIBER TEST TOOL (EXCEPT OLP-82) |            |                 |
|-------------------------------------------------------------------------|------------|-----------------|
| File Name                                                               | File Size  | Notes           |
| SmartClassFiber_Update_V030004_20240912.exe                             | 123.360 MB | □ Release Notes |

2.U 盘格式化: 准备一个 U 盘(建议 4~16G 大小),清空 U 盘,将盘插入电脑 USB 口,选择 FAT32 格式进行格式化,如下所示,

| VIAVI (D:)              | Format VIAVI (D:)       |
|-------------------------|-------------------------|
| 3.76 GB free of 3.76 GB | Capacity:               |
|                         | 3.77 GB ~               |
|                         | File system             |
|                         | FAT32 (Default) V       |
|                         | Allocation unit size    |
|                         | 4096 bytes 🗸            |
|                         | Restore device defaults |
|                         | Volume label            |
|                         | VIAVI                   |
|                         | Format options          |
|                         | Quick Format            |
|                         |                         |
|                         |                         |
|                         |                         |
|                         | Start Close             |
|                         |                         |
|                         |                         |

3.U 盘装载程序:将格式化好的 U 盘插入电脑,双击前面下载好的程序包(后缀是.exe 文件),选择 U 盘的盘符作为解压路径,点击解压,完成文件解压。文件解压完成后,安全退出 U 盘。 PS,解压时电脑系统可能会阻止该操作,点击"More info..."→"Run Anyway",如下图:

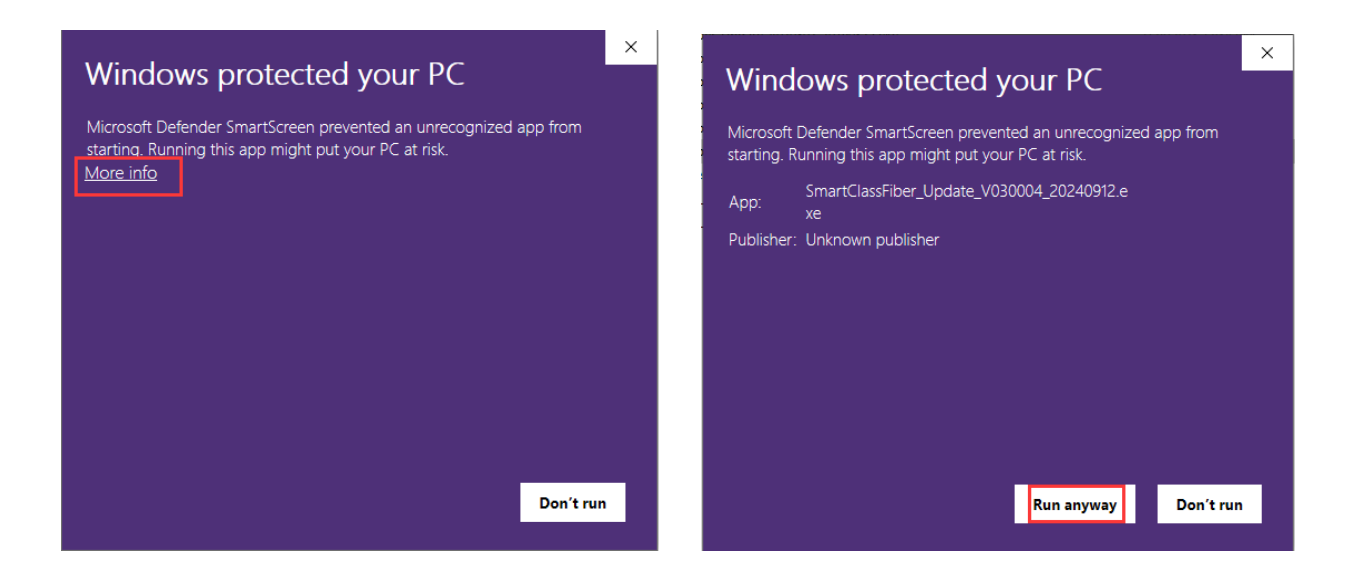

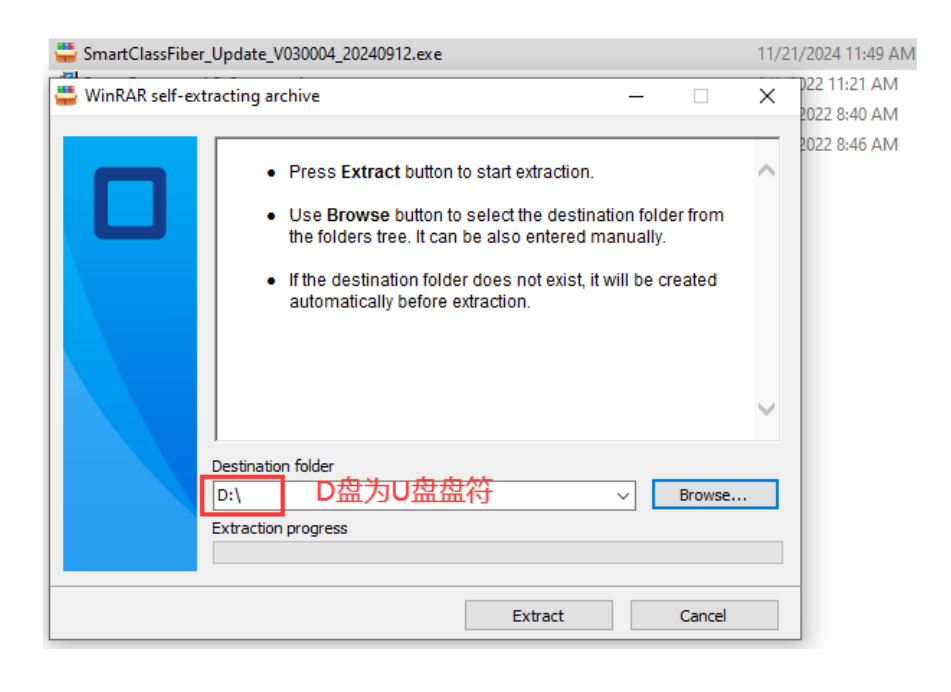

4.为防止仪表升级过程中断电,请使用 AC 电源适配器给仪表供电,升级前请先将仪表关机。
5.确认仪表处于关机状态而不是睡眠模式,将前面准备好的 U 盘插入仪表侧面的 USB 口。
6.先用手指按住仪表面板的"菜单- ,按钮 , 按钮不放 → 然后用其它手指点击"电源- , 按钮 , 开启 仪表→随后仪表 GUI 进入软件升级界面→这时才可以松开"菜单- ,按钮→按照升级界面提 示,点击"确认- , 按钮→仪表自动进入软件升级界面,示图参考如下:

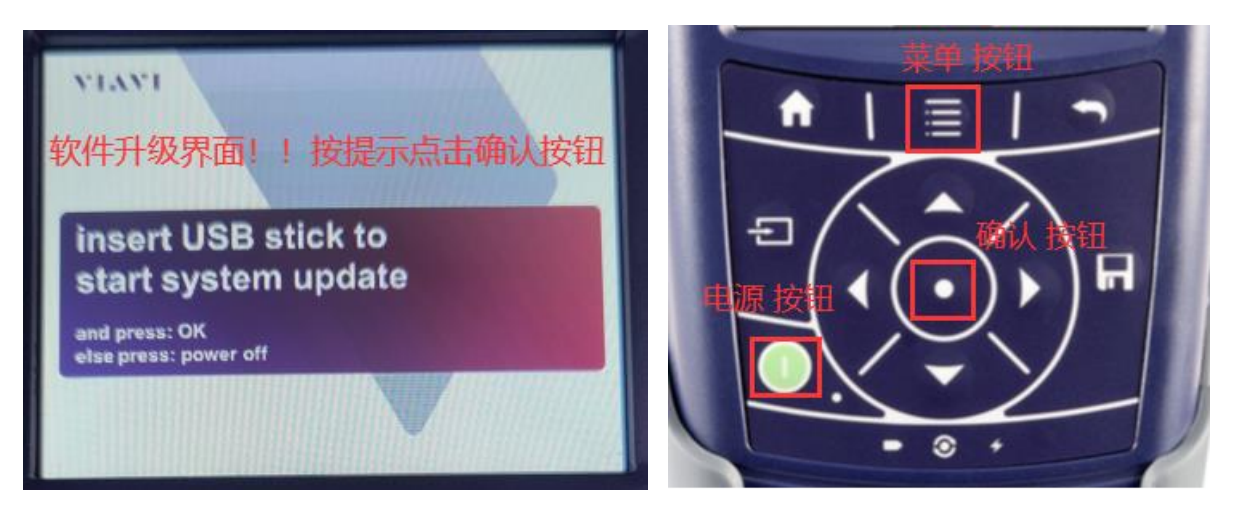

7.软件升级大约需要 5~10 分钟,升级过程中仪表可能会多次重启,请勿干扰仪表。仪表升级完成,重启后,核对版本信息,退出 U 盘,完成仪表升级。

PS, 如果仪表升级界面无法出现或者升级失败,则需要检查核对前面的操作步骤,比如:1.U 盘 是否有正确的执行格式化,2.软件包下载是否正确,3.软件包是否正确的解压到了 U 盘根目录 下,4.更换插入的 USB 端口,5. 重新制作 U 盘或者更换另一个 U 盘进行尝试。